# WAAS - Risoluzione dei problemi relativi a CIFS AO

## Capitolo: Risoluzione dei problemi di CIFS AO

In questo articolo viene descritto come risolvere i problemi relativi all'oggetto attivazione CIFS.

Art Arc Ris Ott Ris ap Ris Ris Ris Ris Ris Ris Ris Ris gei Ris Ris Ris Ris Ris Inli Ris Ris Ris

Co

### Sommario

- <u>1 Risoluzione dei problemi relativi a CIFS AO</u>
  - 1.1 Registrazione AO CIFS
  - 1.2 Risoluzione dei problemi di Acceleratore di stampa Windows

### Risoluzione dei problemi relativi a CIFS AO

L'acceleratore CIFS ottimizza in modo trasparente il traffico CIFS sulle porte 139 e 445.

Èpossibile verificare la configurazione e lo stato generali dell'oggetto attivazione con i comandi **show accelerator** e **show license**, come mostrato nella Figura 1. Per il funzionamento dell'acceleratore CIFS è necessaria la licenza Enterprise.

Figura 1. Verifica dello stato dell'acceleratore

|   |                 |          |                | Tran   | sparent ar                            | nd legacy         |
|---|-----------------|----------|----------------|--------|---------------------------------------|-------------------|
|   | WAE#sh accelera | tor      |                | serv   | ices are m                            | utually exclusive |
|   |                 |          |                | - 4 -  | · · · · · · · · · · · · · · · · · · · |                   |
|   | Accelerator     | Licensed | Config St      | ate    | Operational                           | . state           |
| _ |                 |          |                |        |                                       | /                 |
|   | cifs            | Yes      | Enabled        |        | Running 🛛 🛩                           |                   |
|   | epm             | Yes      | Enabled        |        | Running                               |                   |
|   | http            | Yes      | Enabled        |        | Running                               |                   |
|   | mapi            | Yes      | Enabled        |        | Running                               |                   |
|   | nfs             | Yes      | Enabled        |        | Running                               |                   |
|   | ssl             | Yes      | Enabled        |        | Running                               |                   |
| _ | video           | No       | Enabled        |        | Shutdown                              |                   |
| Γ | wafs-core       | Yes      | Disabled       |        | Shutdown                              |                   |
| L | wafs-edge       | Yes      | Disabled       |        | Shutdown 🏅                            |                   |
| L |                 |          |                |        |                                       |                   |
|   | WAE#sh license  |          |                |        |                                       |                   |
|   | License Name    | Status   | Activation Dat | e Acti | vated By                              |                   |
|   |                 |          |                |        |                                       |                   |

Verificare quindi lo stato specifico dell'oggetto attivazione CIFS utilizzando il comando **show accelerator cifs**, come mostrato nella Figura 2. Si desidera verificare che l'oggetto attivazione, esecuzione e registrazione dell'oggetto attivazione CIFS e che venga visualizzato il limite di connessioni. Se lo stato della configurazione è Abilitato ma lo stato operativo è Chiuso, è presente un problema di licenza.

#### Figura 2. Verifica dello stato dell'acceleratore CIFS

Utilizzare il comando **show running-config** per verificare che i criteri del traffico CIFS siano configurati correttamente. Per visualizzare l'opzione **accelerazione file system** per l'azione dell'applicazione WAFS e le condizioni di corrispondenza appropriate per il classificatore CIFS, procedere come segue:

match dst port eq 139

match dst port eq 445 exit

Per verificare che il dispositivo WAAS stabilisca connessioni CIFS ottimizzate, usare il comando **show statistics connection optimized cifs**. Verificare che nella colonna Accel sia visualizzato "TCDL" per una connessione. Una "C" indica che è stato utilizzato l'oggetto attivazione CIFS.

| WAE674# sh stat conn og | ot cifs                          |                   |       |                       |  |  |
|-------------------------|----------------------------------|-------------------|-------|-----------------------|--|--|
| Current Active Optimize | ed Flows:                        | 3                 |       |                       |  |  |
| Current Active Optim    | nized TCP Plus Flows:            | 3                 |       |                       |  |  |
| Current Active Optim    | nized TCP Only Flows:            | 0                 |       |                       |  |  |
| Current Active Optim    | nized TCP Preposition Flow       | s: 1              |       |                       |  |  |
| Current Active Auto-Dis | covery Flows:                    | 0                 | 0     |                       |  |  |
| Current Active Pass-Th  | cough Flows:                     | 0                 | 0     |                       |  |  |
| Historical Flows:       |                                  | 100               |       |                       |  |  |
| D:DRE,L:LZ,T:TCP Optimi | .zation,                         |                   |       |                       |  |  |
| A:AOIM,C:CIFS,E:EPM,G:C | GENERIC, H: HTTP, M: MAPI, N: NF | S,S:SSL,V:VIDEO   |       |                       |  |  |
| ConnID Source IP:Port   | Dest IP:Port                     | PeerID            | Accel |                       |  |  |
| 1074 10.10.10:270       | 10.10.100.100:445                | 00:14:5e:84:24:5f | TCDL  | <look< td=""></look<> |  |  |
| for "C"                 |                                  |                   |       |                       |  |  |

Se nella colonna Accel viene visualizzato "TDL", la connessione è stata ottimizzata solo dalle ottimizzazioni di trasporto e non è stata ispezionata dall'oggetto attivazione CIFS. Questa situazione può verificarsi se l'oggetto attivazione CIFS è disabilitato, se la licenza Enterprise non è configurata o se viene raggiunto il limite massimo di connessioni.

Se nella colonna Accel viene visualizzata una "G" anziché una "C", la connessione è stata spostata dall'oggetto ADO CIFS all'oggetto AO generico ed è stata ottimizzata solo con le ottimizzazioni di trasporto. Questa situazione può verificarsi se la connessione richiede SMB2 o una firma digitale e viene registrato un messaggio di errore.

Nella versione 4.1.3, il syslog visualizza il seguente messaggio di errore per le connessioni con firma digitale:

2009 Apr 25 13:42:08 wae java: %WAAS-CIFSAO-4-131230: (146708) Connection to test1.example.com will be handled by generic optimization only, since test1.example.com requires digital signing.

Nella versione 4.1.5 e successive, controllare i log degli errori interni CIFS per verificare il motivo per cui la connessione è stata spostata sull'oggetto attivazione generico. Nel file cifs\_err.log, cercare questo messaggio per le connessioni SMB2:

2009-06-29 10:15:04,996 WARN (actona.cifs.netbios.IPacketerHandlerOrigCifs:139) Thread-2 - Received SMBv2 packet from host 10.56.64.205. Pushing down the connection.

Nel file cifs\_err.log, cercare questo messaggio per le connessioni con firma digitale:

Connection to 10.56.78.167 will be handled by generic optimization only, since 10.56.78.167 requires digital signing.

Per visualizzare informazioni simili da Gestione centrale, scegliete il dispositivo WAE, quindi **Monitor > Ottimizzazione > Statistiche connessioni**.

Figura 3. Rapporto Statistiche di connessione

. . .

Èpossibile visualizzare le statistiche di connessione CIFS utilizzando il comando **show statistics connection optimized cifs detail** come segue:

| WAE674# <b>sh stat connection c</b> | optimized cifs detail    |                                         |
|-------------------------------------|--------------------------|-----------------------------------------|
| Connection Id: 18                   | 301                      |                                         |
| Peer Id:                            | 00:14:5e:84:24:5f        |                                         |
| Connection Type:                    | EXTERNAL CLIENT          |                                         |
| Start Time:                         | Thu Jun 25 06:15:58 2009 |                                         |
| Source IP Address:                  | 10.10.10.10              |                                         |
| Source Port Number:                 | 3707                     |                                         |
| Destination IP Address:             | 10.10.100.100            |                                         |
| Destination Port Number:            | 139                      |                                         |
| Application Name:                   | WAFS                     | <should see="" td="" wafs<=""></should> |
| Classifier Name:                    | CIFS                     | <should cifs<="" see="" td=""></should> |
| Map Name:                           | basic                    |                                         |
| Directed Mode:                      | FALSE                    |                                         |
| Preposition Flow:                   | FALSE                    |                                         |
| Policy Details:                     |                          |                                         |
| Configured:                         | TCP_OPTIMIZE + DRE + LZ  |                                         |
| Derived:                            | TCP_OPTIMIZE + DRE + LZ  |                                         |
| Peer:                               | TCP_OPTIMIZE + DRE + LZ  |                                         |
| Negotiated:                         | TCP_OPTIMIZE + DRE + LZ  |                                         |
| Applied:                            | TCP_OPTIMIZE + DRE + LZ  |                                         |
| Accelerator Details:                |                          |                                         |
| Configured:                         | CIFS                     | <should cifs<="" see="" td=""></should> |
| configured                          |                          |                                         |
| Derived:                            | CIFS                     |                                         |
| Applied:                            | CIFS                     | <should cifs<="" see="" td=""></should> |
| applied                             |                          |                                         |
| Hist:                               | None                     |                                         |
|                                     |                          |                                         |
|                                     | Original                 | Optimized                               |
| Bytes Read:                         | 189314                   | 10352510                                |
| Bytes Written:                      | 91649704                 | 28512                                   |

Connection details: Chunks: encoded 3, decoded 49922, anchor(forced) 0(1) Total number of processed messges: 1820 num\_used\_block per msg: 0.140659 Ack: msg 1609, size 7066 B Encode bypass due to: last partial chunk: chunks: 1, size: 142 B skipped frame header: messages: 138, size: 27202 B Nacks: total 0 R-tx: total 0 Encode LZ latency: 0.060 ms per msg Decode LZ latency: 0.071 ms per msg Aggregation encode: Retransmissions: 0 <----Packets lost between peers level 0: chunks: 3 hits: 0 miss: 3 level 1: chunks: 0 hits: 0 miss: 0 0 hits: level 2: chunks: 0 miss: 0 level 3: chunks: 0 hits: 0 miss: 0 Aggregation decode: Collisions: 0 level 0: chunks: 174093 hits: 128716 miss: 0 level 1: chunks: 0 hits: 0 miss: 0 level 2: chunks: level 3: chunks: 0 hits: 0 miss: 0 0 miss: 0 hits: 0 Aggregation stack memory usage: Sender: 452 B Receiver: 9119 B Noise filter: Chunks: 0, Bytes: 0 B

Se il contatore Ritrasmissioni aumenta, significa che i pacchetti si stanno perdendo nel mezzo, tra i due WAE peer. Questa situazione determinerà un throughput inferiore. È necessario esaminare le possibili cause della perdita di pacchetti nella rete tra i due WAE peer.

Èpossibile visualizzare le statistiche delle richieste CIFS utilizzando il comando **show statistics** cifs request nel modo seguente:

Figura 4. Ispezione delle statistiche delle richieste CIFS

| WAe-612# show statistics cifs requests Local versus remote requests<br>Statistics gathering period: minutes: 33 seconds: 9 ms: 3                                                                                                    |                            |  |  |  |  |
|----------------------------------------------------------------------------------------------------|----------------------------|--|--|--|--|
| Remote: 214                                                                                                    | Response time for all cmds |  |  |  |  |
| ALL_COMMANDS total:453 remote:214 async:21 avg local:2.164ms avg remote:123.877ms                                                                                                    |                            |  |  |  |  |
| CLOSE_FILE total:31 remote:3 async:14 avg local:1.443ms avg remote:90.772ms<br>CONNECT total:15 remote:3 async:0 avg local:11.055ms avg remote:209.193ms<br>Cancel total:3 remote:3 async:0 avg local:0.0ms avg remote:95.094ms<br>DCERPC total:93 remote:93 async:0 avg local:0.0ms avg remote:95.671ms<br>DCERPC_SRVSVC total:25 remote:20 async:0 avg local:0.743ms avg remote:89.509ms<br>DCERPC_WKSSRV total:15 remote:11 async:0 avg local:1.134ms avg remote:90.786ms<br>ECH0 total:2 remote:0 async:0 avg local:1.448ms avg remote:0.0ms<br>FIND_CLOSE2 total:1 remote:0 async:0 avg local:0.595ms avg remote:0.0ms<br>IOCTL total:3 remote:3 async:0 avg local:0.0ms avg remote:94.818ms<br>LOGOFF_ANDX total:3 remote:0 async:3 avg local:1.396ms avg remote:0.0ms<br>NB_SESSION_REQ total:6 remote:0 async:0 avg local:1.455ms avg remote:0.0ms<br>NEGOTIATE total:3 remote:3 async:0 avg local:0.0ms avg remote:99.003ms<br>NT_CREATE_ANDX total:137 remote:29 async:0 avg local:0.549ms avg remote:130.642ms |                            |  |  |  |  |
| WAE-612#                                                                                                    | Preskdown ner CIEC and     |  |  |  |  |

Breakdown per CIFS cmd

**Registrazione AO CIFS** 

Per la risoluzione dei problemi relativi agli oggetti attivazione CIFS sono disponibili i seguenti file di registro:

- File di log delle transazioni: /local1/logs/tfo/working.log (e /local1/logs/tfo/tfo\_log\_\*.txt)
- File di registro interno CIFS: /local1/errorlog/cifs/cifs\_err.log
- File registro di debug: /local1/errorlog/cifsao-errorlog.current (e cifsao-errorlog.\*)

Per semplificare il debug, è necessario innanzitutto configurare un ACL in modo da limitare i pacchetti a un solo host.

WAE674(config)# ip access-list extended 150 permit tcp host 10.10.10.10 any WAE674(config)# ip access-list extended 150 permit tcp any host 10.10.10.10

Per abilitare la registrazione delle transazioni, utilizzare il comando di configurazione **transaction**logs come segue:

```
wae(config)# transaction-logs flow enable
wae(config)# transaction-logs flow access-list 150
```

Per visualizzare la fine di un file di log delle transazioni, utilizzare il comando **type-tail** nel modo seguente:

```
wae# type-tail tfo_log_10.10.11.230_20090715_130000.txt
:EXTERNAL CLIENT :00.14.5e.84.24.5f :basic :WAFS :CIFS :F :(DRE,LZ,TFO) (DRE,LZ,TFO)
(DRE,LZ,TFO) (DRE,LZ,TFO)
(DRE,LZ,TFO) :<None> :(CIFS) (CIFS) (CIFS) :<None> :<None> :0 :180
Wed Jul 15 15:48:45 2009 :1725 :10.10.10.10 :2289 :10.10.100.100 :139 :OT :START :EXTERNAL
CLIENT :00.14.5e.84.24.5f :basic :WAFS
:CIFS :F :(DRE,LZ,TFO) (DRE,LZ,TFO) (DRE,LZ,TFO) (DRE,LZ,TFO) (DRE,LZ,TFO) :<None> :(CIFS)
(CIFS) (CIFS) :<None> :<None> :0 :177
Wed Jul 15 15:48:55 2009 :1725 :10.10.10.10 :2289 :10.10.100.100 :139 :OT :END : EXTERNAL
CLIENT :(CIFS) :0 :0 :159 :221
```

Per impostare e abilitare la registrazione di debug dell'oggetto attivazione CIFS, utilizzare i comandi seguenti.

**NOTA:** La registrazione del debug richiede un utilizzo intensivo della CPU e può generare un'elevata quantità di output. Utilizzarlo con cautela e moderazione in un ambiente di produzione.

Èpossibile abilitare la registrazione dettagliata sul disco come indicato di seguito:

```
WAE674(config)# logging disk enable
WAE674(config)# logging disk priority detail
```

Épossibile abilitare la registrazione del debug per le connessioni nell'ACL:

WAE674# debug connection access-list 150

Le opzioni per il debug degli oggetti ADO CIFS sono le seguenti:

```
WAE674# debug accelerator cifs ?
```

all enable all CIFS accelerator debugs shell enable CIFS shell debugs

Èpossibile abilitare la registrazione di debug per le connessioni CIFS e quindi visualizzare la fine del registro degli errori di debug come indicato di seguito:

WAE674# debug accelerator cifs all WAE674# type-tail errorlog/cifsao-errorlog.current follow

#### Risoluzione dei problemi di Acceleratore di stampa Windows

L'acceleratore di stampa di Windows ottimizza il traffico di stampa tra i client e un server di stampa di Windows.

La risoluzione dei problemi dell'acceleratore di stampa di Windows è simile alla risoluzione dei problemi dell'oggetto attivazione CIFS. È possibile verificare la configurazione e lo stato generali dell'access point con i comandi **show accelerator** e **show license**, come mostrato nella Figura 1. L'acceleratore CIFS deve essere abilitato e deve essere richiesta la licenza Enterprise. Verificare quindi lo stato specifico dell'oggetto attivazione CIFS utilizzando il comando **show accelerator cifs**.

Utilizzare il comando **show statistics windows-print request** e verificare che i contatori "Documents spooled" e "Pages spooled" siano in aumento, come indicato di seguito:

WAE# sh stat windows-print requests Statistics gathering period: hours: 6 minutes: 4 seconds: 2 ms: 484 Documents spooled: 29 <-----Should be incrementing Pages spooled: 3168 <-----Should be incrementing Total commands: 61050 Remote commands: 849 ALL\_COMMANDS total: 61050 remote: 849 async: 58719 avg local: 1.813ms avg remote: 177.466ms . . .